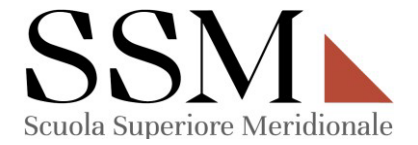

#### MANUALE PER L'ATTIVAZIONE DEI SERVIZI MICROSOFT OFFICE 365

L'utenza Microsoft Office 365 consente l'accesso a tutti i servizi Microsoft Office sui propri dispositivi informatici (es: Word, Excel, PowerPoint, Teams ecc...)

Eventuali problemi tecnici relativi alla configurazione vanno segnalati all'Ufficio Sicurezza, Servizi Informatici e Logistica della SSM, che gestisce il servizio, scrivendo a <u>ussil@ssmeridionale.it;</u>

Le licenze Microsoft Office 365 sono generate in automatico dall'Ufficio competente all'atto dell'immatricolazione dello studente/dottorando.

#### **ISTRUZIONI L'ATTIVAZIONE DEI SERVIZI MICROSOFT OFFICE 365**

| Reset Password             | .2 |
|----------------------------|----|
| Accesso con le credenziali | 4  |
| Fase di autenticazione     | 6  |

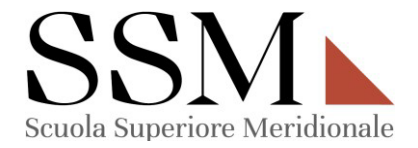

# **Reset Password**

- 1- Aprire il link: https://passwordreset.microsoftonline.com;
- 2- Inserire il proprio username, in questo caso la propria mail istituzionale:

| Microsoft                                                                           |                                                                                                    |
|-------------------------------------------------------------------------------------|----------------------------------------------------------------------------------------------------|
| Tornare all'acco                                                                    | unt                                                                                                    |
| Identificarsi                                                                       |                                                                                                    |
| Per recuperare l'account, immettere l<br>Indirizzo di posta elettronica o nome<br>[ | 'indirizzo di posta elettronica o il nome utente e i caratteri dell'immagine o dell'audio seguente.<br>utente: *<br> |
| Immettere i caratteri dell'immagine c                                               | e parole dell'audio. *                                                                                               |
| Avanti Annulla                                                                      |                                                                                                    |

3- Riceverete, sulla **mail personale** fornita inizialmente all'amministrazione, un codice di verifica **numerico:** 

| Microsoft                                                                                             |                                                                                                    |  |  |  |  |
|----------------------------------------------------------------------------------------------------|----------------------------------------------------------------------------------------------------|--|--|--|--|
| Tornare all'acco<br>passaggio di verifica 1 > sce                                                     | unt<br>gliere una nuova password                                                                                                    |  |  |  |  |
| Scegliere il metodo di contatto da uti                                                                | izzare per la verifica:                                                                                                    |  |  |  |  |
| Invia messaggio di posta<br>elettronica all'indirizzo di posta<br>elettronica alternativo dell'utente | Verrà inviato un messaggio di posta elettronica contenente un codice di verifica<br>all'indirizzo di posta elettronica alternativo (ta*******®gmail.com).<br>Posta elettronica |  |  |  |  |
| Annulla                                                                                               |                                                                                                    |  |  |  |  |

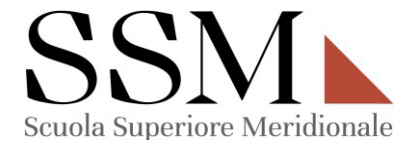

4- Procedere alla creazione di una nuova password **rispettando gli standard di** sicurezza forniti da Microsoft:

| Tornare all'account         passaggio di verifica 1 ✓ > scegliere una nuova password         * Immissione nuova password:         Complessità password         * Conferma nuova password:         * Conferma nuova password:         Fine         Annulla | Microsoft                                                                   |                                                                                                    |
|----------------------------------------------------------------------------------------------------|-----------------------------------------------------------------------------|----------------------------------------------------------------------------------------------------|
| passaggio di verifica 1 ✓ > scegliere una nuova password * Immissione nuova password: Complessità password * Conferma nuova password: * Conferma nuova password: Tine Annulla                                                                             | Tornare all'account                                                         |                                                                                                    |
| Immissione nuova password:     Complessità password     Conferma nuova password:     Conferma nuova password:     Tine Annulla                                                                                                    | passaggio di verifica 1 √ > scegliere un                                    | a nuova password                                                                                                    |
| Fine     Annulla                                                                                                    | Complessità password:     Complessità password     Conferma puova password: | È richiesta una password complessa. Le<br>password complesse sono composte da 8 a 256<br>caratteri, devono combinare lettere maiuscole e |
|                                                                                                    | Fine Annulla                                                                | minuscole, numeri e simboli e non possono<br>contenere il pome utente.                                                                   |

5- La password sarà stata correttamente reimpostata se apparirà questa schermata:

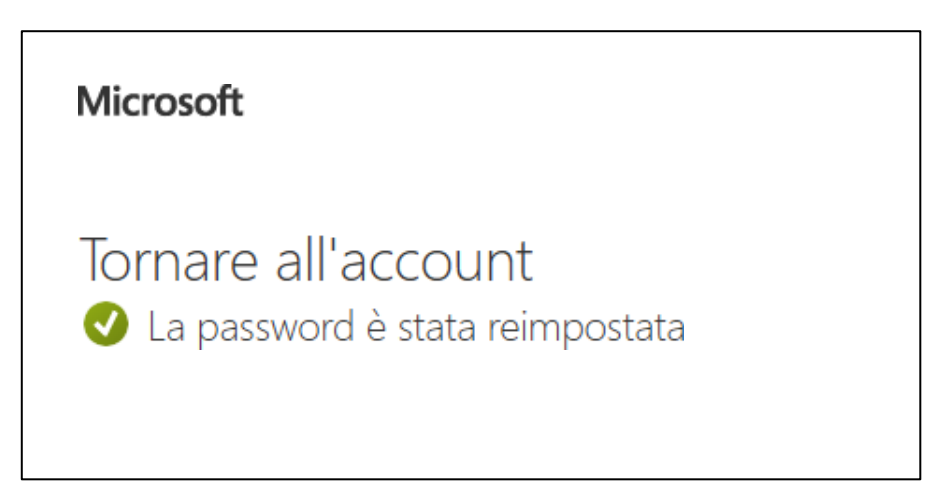

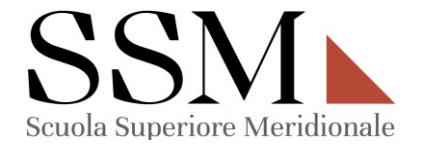

# Accesso con le credenziali

<sup>1-</sup> Aprire un comune file **Word**, apparirà una schermata di accesso obbligatoria per poter usufruire dei servizi **Microsoft Office:**<sup>1</sup>

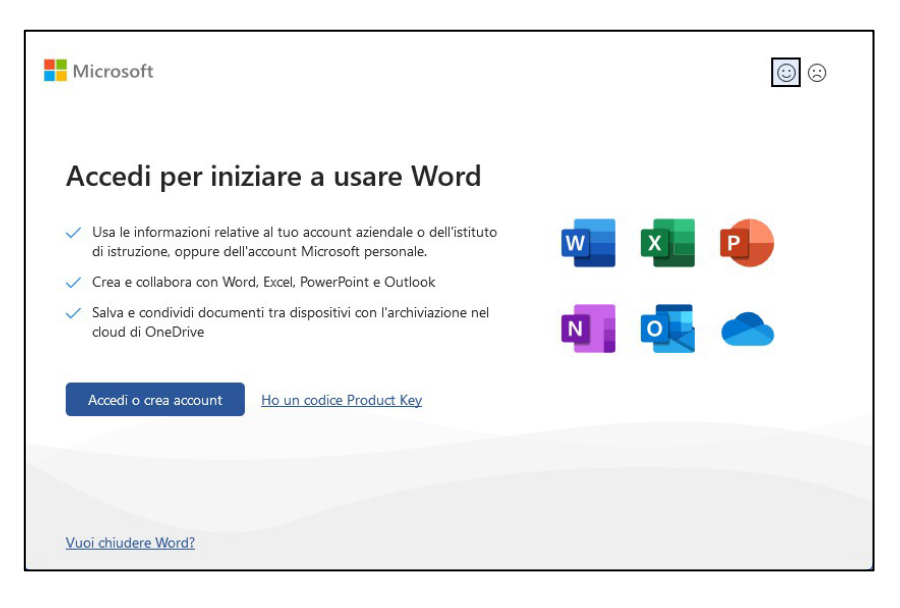

2- Aprire un comune file Word, ed accedere alla sezione "FILE" in alto a sinistra:<sup>2</sup>

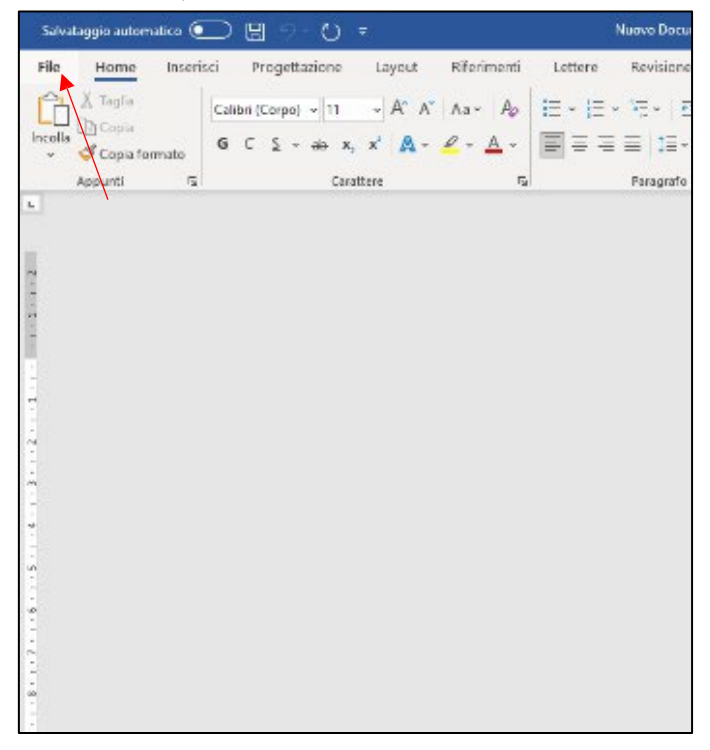

<sup>&</sup>lt;sup>1</sup> Solo nel caso non disponiate già di un accesso a Microsoft Office

<sup>&</sup>lt;sup>2</sup> Solo nel caso **disponiate già** di un accesso a **Microsoft Office** 

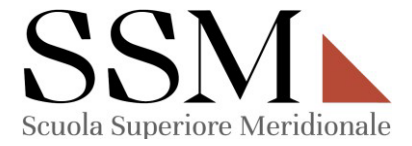

3- Cliccare su **ACCOUNT** in basso a sinistra e premere **Accedi:** 

| Super Dec                                           | currenta di Microsoft Wood (8). 💭 Generale |                         |                                                                                                    |
|-----------------------------------------------------|--------------------------------------------|-------------------------|----------------------------------------------------------------------------------------------------|
| Θ                                                   | Account                                    |                         |                                                                                                    |
| G Hone                                              | HEODIN                                     |                         |                                                                                                    |
| 🗋 Numu                                              |                                            |                         |                                                                                                    |
| 12 April                                            |                                            |                         |                                                                                                    |
| Component<br>component<br>opplication<br>blemasioni |                                            |                         |                                                                                                    |
|                                                     |                                            |                         |                                                                                                    |
| Selva con non                                       | n.                                         |                         | Aggiornamenti di Microsoft 365 e Office<br>Gliaggiornamenti vergono scalicati e instalati automaticamente. |
| Salva como<br>Archa POF                             |                                            | allionamento -          |                                                                                                    |
| Stevens                                             |                                            | 0                       | Informazioni su Word<br>Altre memazoni su Word, susperia, 10 prodotto e convesti                           |
| Conduction                                          |                                            | Informationi sa<br>Ward | Vesione 2010 (build 18125 2011) A postato di Circ)<br>Canale convelte                                      |
| Confliction                                         |                                            |                         | Novità                                                                                                    |
| Tel: Acube PC                                       | OF                                         | G                       | hlemszleri soyl agyor men intakt più direcate.                                                             |
| Esporte                                             |                                            | Nortz                   |                                                                                                    |
| Instorma                                            |                                            |                         |                                                                                                    |
| Chud                                                |                                            |                         |                                                                                                    |
|                                                     |                                            |                         |                                                                                                    |
|                                                     |                                            |                         |                                                                                                    |
|                                                     |                                            |                         |                                                                                                    |
|                                                     |                                            |                         |                                                                                                    |
|                                                     |                                            |                         |                                                                                                    |
|                                                     |                                            |                         |                                                                                                    |
|                                                     |                                            |                         |                                                                                                    |
|                                                     |                                            |                         |                                                                                                    |
|                                                     |                                            |                         |                                                                                                    |
|                                                     | /                                          |                         |                                                                                                    |
|                                                     |                                            |                         |                                                                                                    |
|                                                     |                                            |                         |                                                                                                    |
|                                                     |                                            |                         |                                                                                                    |
|                                                     | <b>×</b>                                   |                         |                                                                                                    |
| Assount                                             |                                            |                         |                                                                                                    |
| Options                                             |                                            |                         |                                                                                                    |

4- Eseguire l'accesso utilizzando la **mail istituzionale e la password** precedentemente **reimpostata:** 

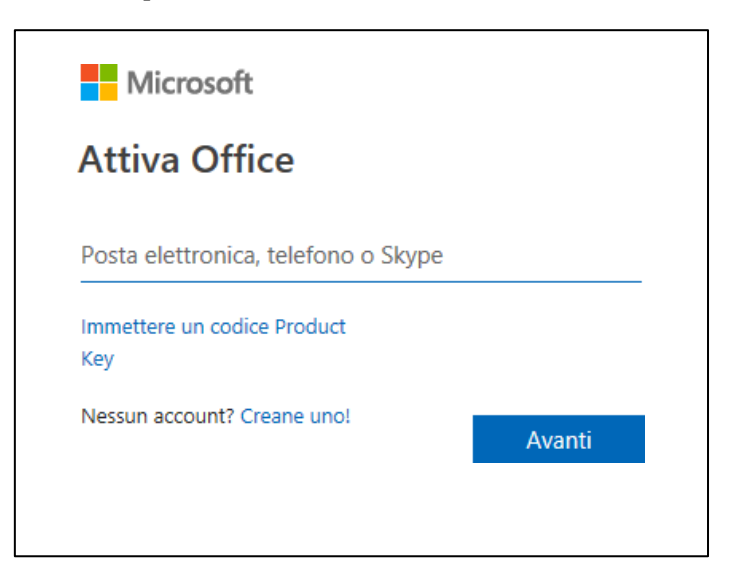

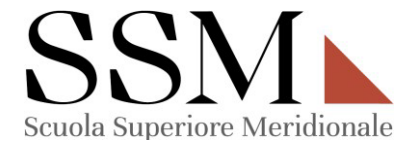

## Fase di autenticazione

1- Una volta eseguito l'accesso con le **proprie credenziali**, apparirà questo messaggio, cliccare quindi **Avanti**:

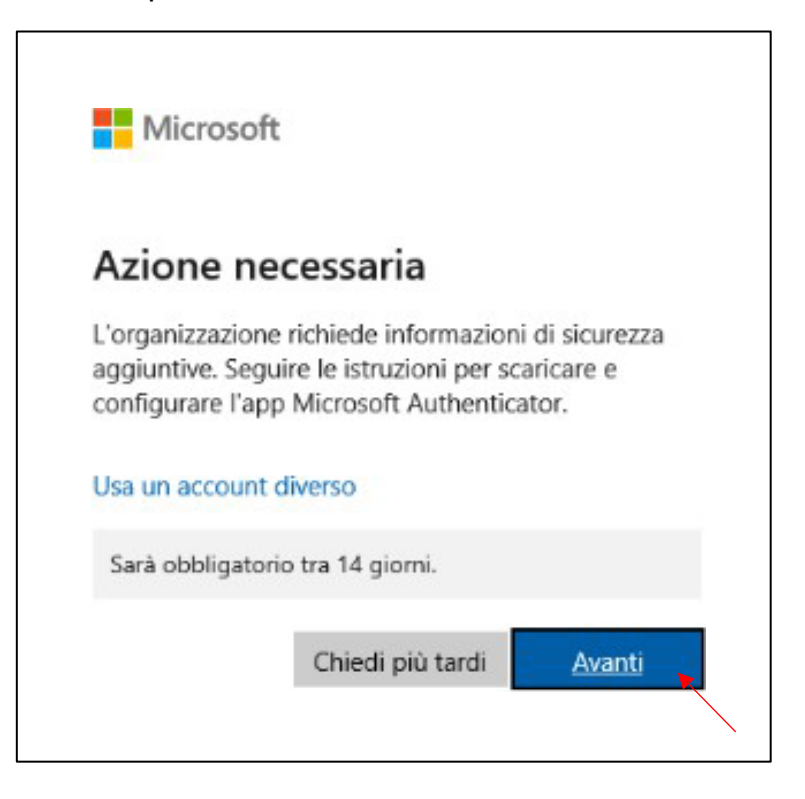

2- Seguire le istruzioni che verranno fornite passo dopo passo:

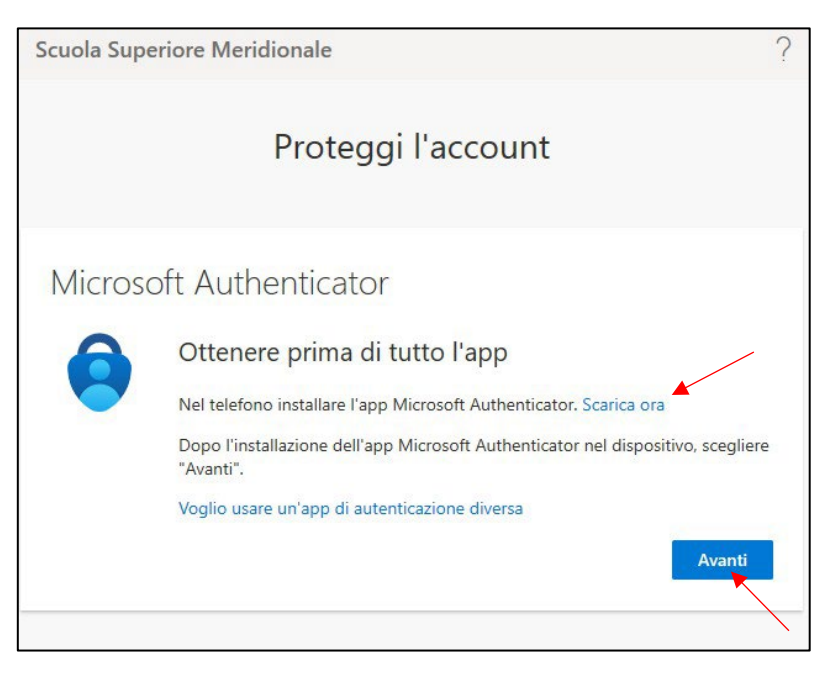

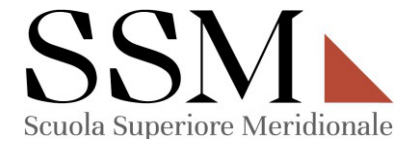

3- Seguire le istruzioni che verranno fornite passo dopo passo:

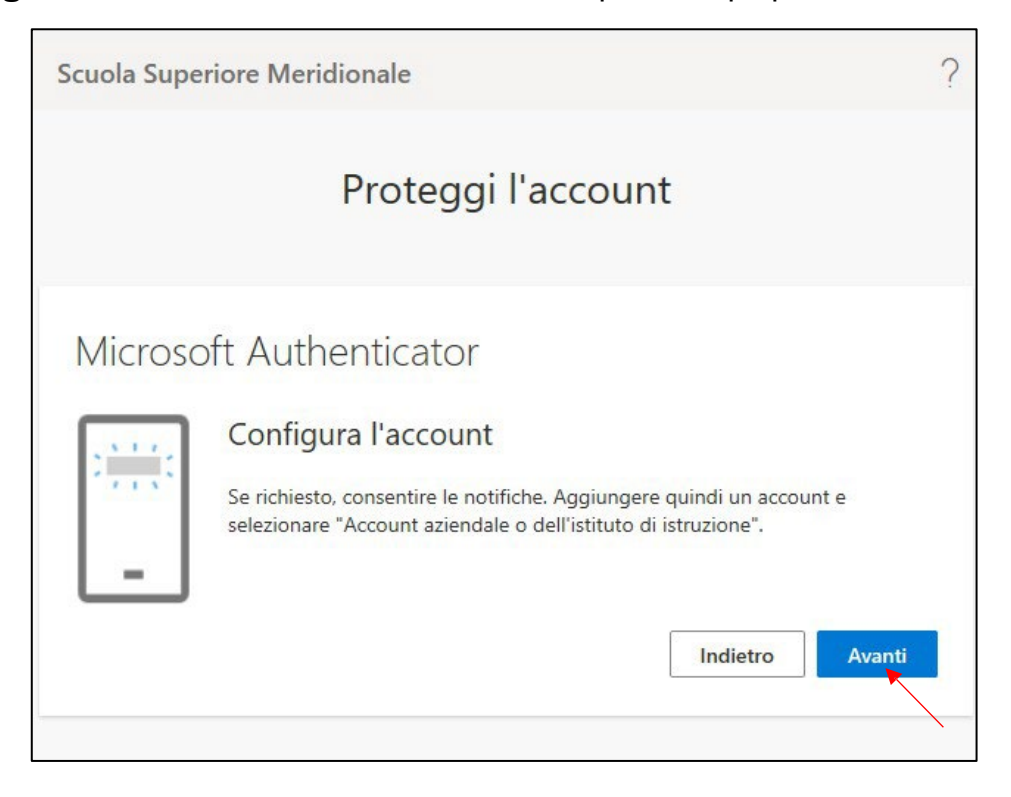

4- Seguire le istruzioni che verranno fornite passo dopo passo:

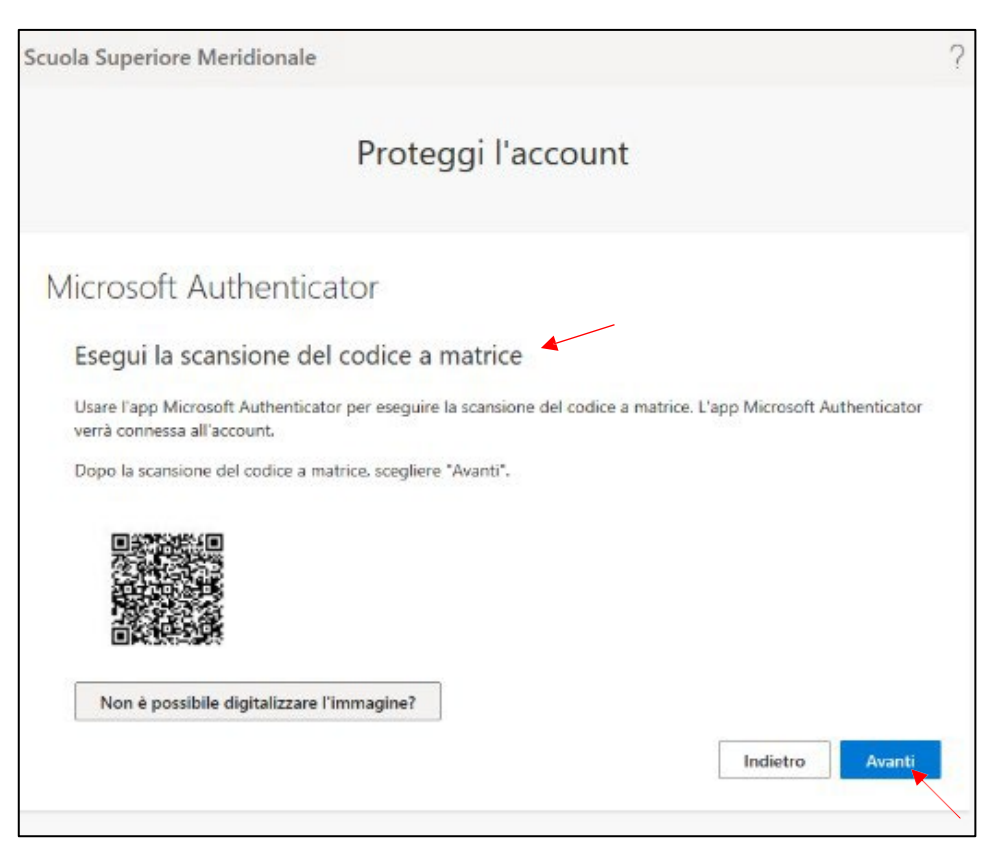

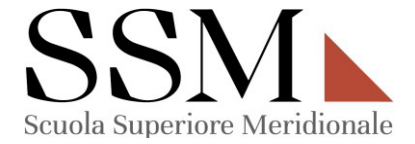

5- Seguire le istruzioni che verranno fornite passo dopo passo:

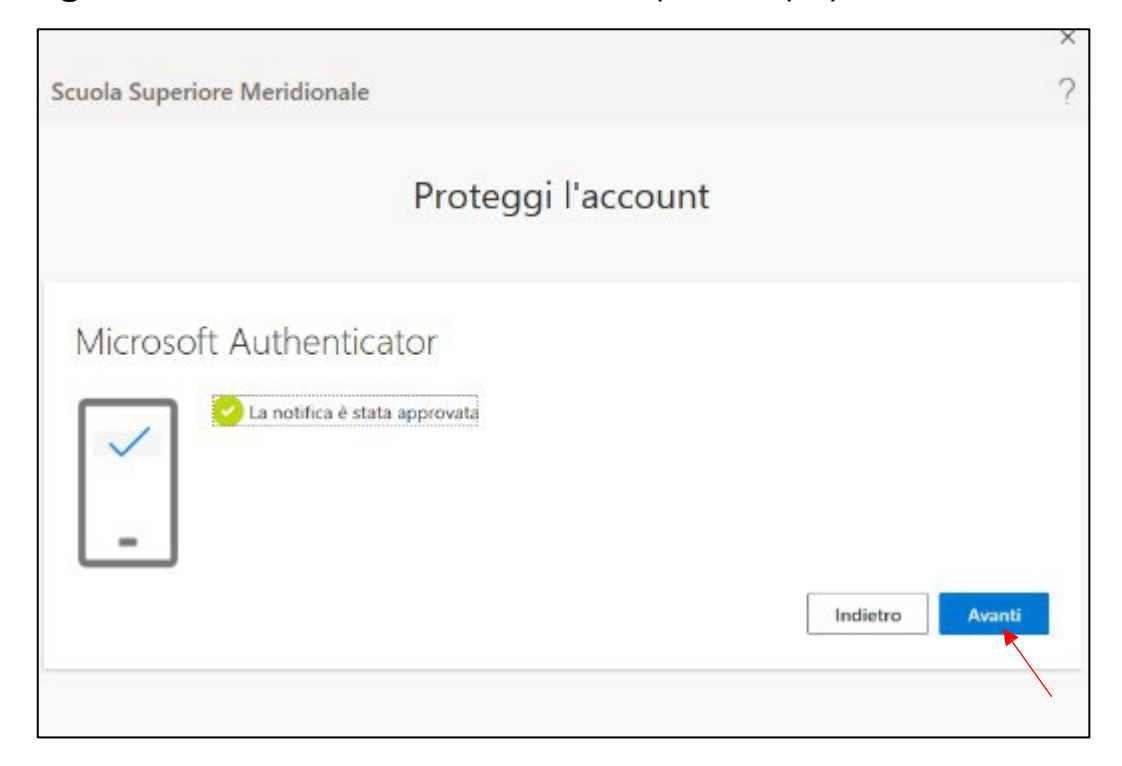

6- Seguire le istruzioni che vengono fornite passo dopo passo:

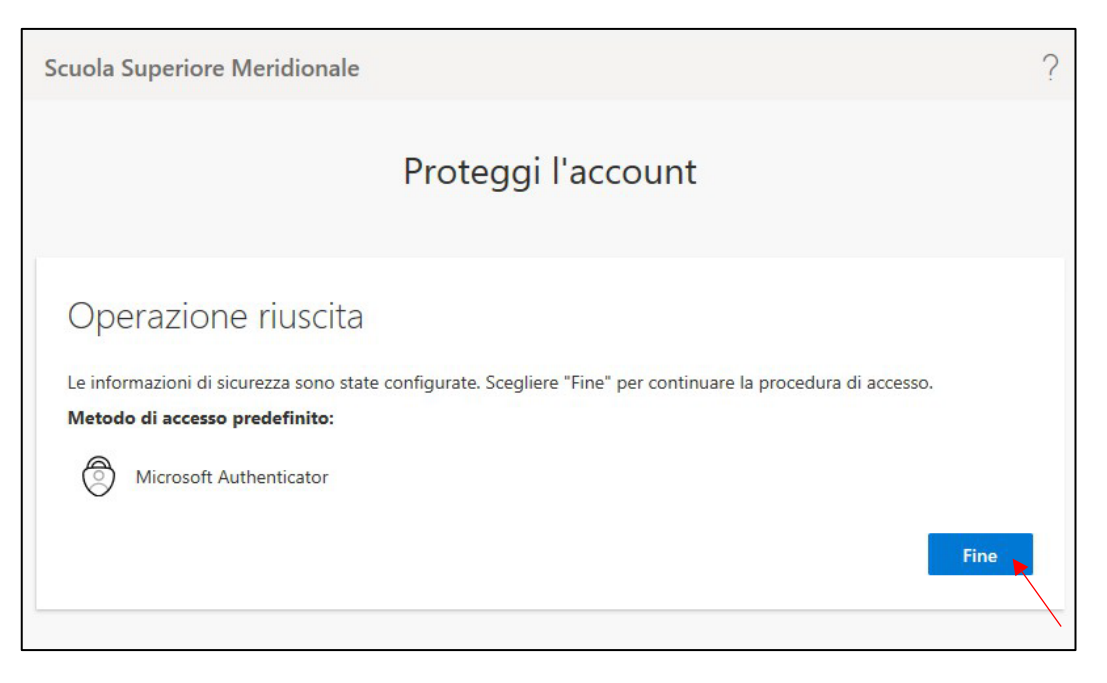

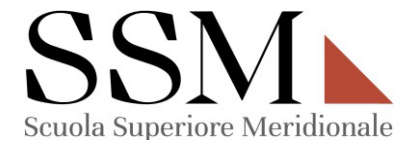

7- Seguire le istruzioni che verranno fornite passo dopo passo:

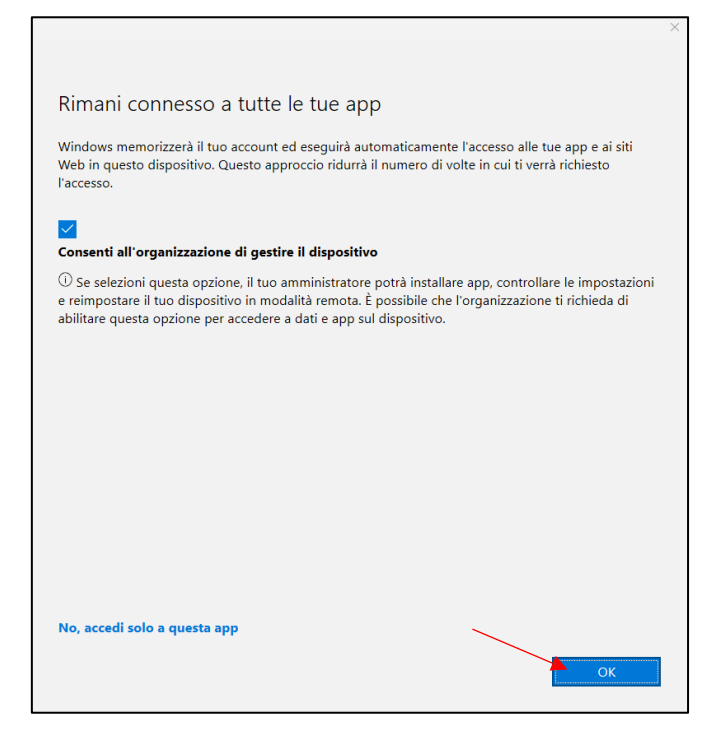

8- **Configurazione completata!** Ora potrai usufruire di tutti i programmi presenti nel pacchetto **Microsoft Office 365.**<sup>3</sup>

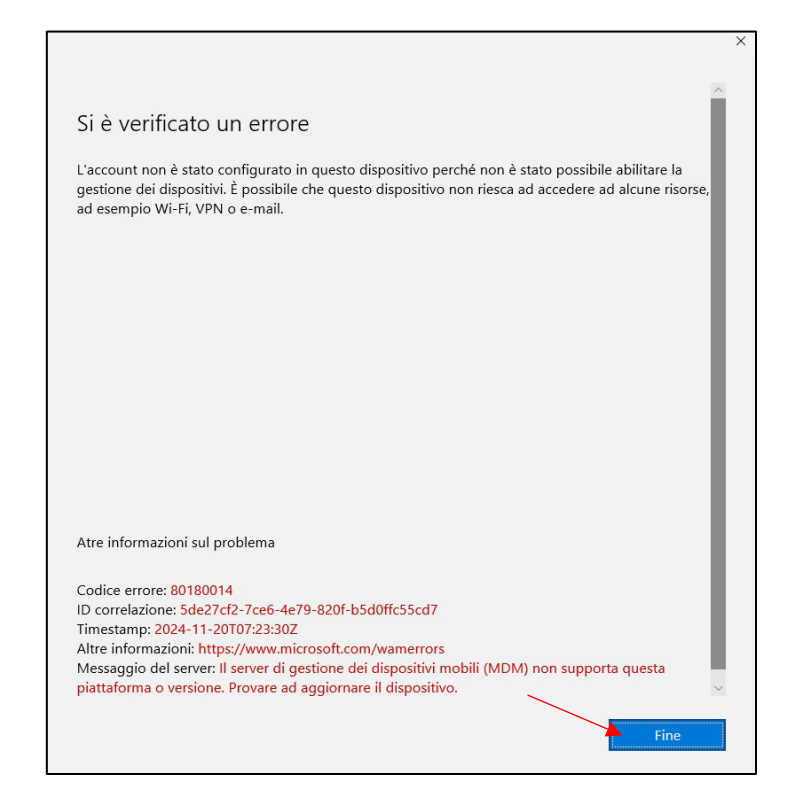

<sup>&</sup>lt;sup>3</sup> Eventuali messaggi di errore, come quelli presenti nell'immagine **non hanno alcuna valenza e non compromettono** per il corretto funzionamento dei servizi **Microsoft Office 365.**